## Opinnot-välilehti

| Wilma              | Viestit               | Työjärjestys          | Opinnot        | Kokeet       | Tuntimerkinnät          | Tuki   | •••            |     | £         | $\bigcirc$ | Milka Testiopiskelija<br>Kuopion Lyseon lukio |
|--------------------|-----------------------|-----------------------|----------------|--------------|-------------------------|--------|----------------|-----|-----------|------------|-----------------------------------------------|
| ma etusivu > Opin  | not                   |                       |                |              |                         |        |                |     |           |            |                                               |
|                    |                       |                       |                |              |                         |        |                |     |           |            |                                               |
| HOPS Su            | oritukset             | Valinnat Yht          | eenveto        |              |                         |        |                |     |           |            |                                               |
| Äidinkieli ja kirj | allisuus              | L.                    |                |              |                         |        |                | Va  | linnat    |            |                                               |
| Buomenskiel        | i ja kirjallisuus -op | in the second         |                | -            |                         |        |                | ~   | s and a c |            |                                               |
| AIO1 AI            | 02 Å103 Å104          | ÄI05 ÄI06 ÄI0         | 7 Äl08 Äl09    | ĂI10 ĂI11 Ă  | 12   Äl13   Äl14   Äl15 | Äl16 / | ăl17 ăl18 ăl19 |     | Naytä p   | ikavalint  | taa 🕜                                         |
| AIZU AI            | 21 AlZZ               | i (                   |                |              |                         |        |                |     | /         |            |                                               |
| 521 S              | 2 523 524             | \$25 \$26 \$2         | 578 579        | 5210 5211 5  | 212                     |        |                |     |           |            |                                               |
| Viittomakieli      | ja kirjallisuus -op   |                       |                |              |                         |        |                | NIS | ives vai  |            |                                               |
| ÄIV01 ÄI           | VO2 AIVO3 AIVO        | 4 ĂIV05 ĂIV06 ĂIV     | 07 ĂIV08 ĂIV09 | ĂIV10 ĂIV11  |                         |        |                | INC | iyta vai  |            |                                               |
| Toinen kotimai     | nen kieli             |                       |                |              |                         |        |                | 0.  | Arvioidu  | it         |                                               |
| Ruotsi, A-op       | pimäärä               |                       |                |              |                         |        |                | 0   | Valitut   |            |                                               |
| RUAO RU            | JAO RUAO RUA          | RUAO RUAO RU          | AO RUAO RUAO   |              |                         |        |                | 0   | Hylätyt   |            |                                               |
| Ruotsi, B1-o       | opimäärä              |                       |                |              |                         |        |                |     | Työssäd   | poimise    | t                                             |
| RUB1 RU            | JB1 RUB1 RUB          | 1 RUB1 RUB1 RU        | B1 RUB1 RUB1   | RUB1 RUB1 R  | UB1                     |        |                | 0   | Nävtöt    | EECONDS.   |                                               |
| Vieraat kielet     |                       |                       |                |              |                         |        |                | 0   | Os tun    |            |                                               |
| Vieraat kiele      | t, englanti A-oppi    | and the second second |                |              |                         |        |                |     | os. turn  |            |                                               |
| ENAO EN            | AO ENAO ENA           | ENAD ENAD EN          | O ENAO ENAO    | ENA1 ENA1 EI | NA1 ENA1 ENA1 ENA       | 1 ENA1 |                |     |           |            |                                               |

## Kurssitarjotin-välilehti

| Yhteenveto Työjärjestys Tuntimerkinnät Kurssitarjotin Opinnot Opetussuunnitelma Kokeet Hakemukset ja päätökset |                  |                       |                               |          |      |                |                                                   |
|----------------------------------------------------------------------------------------------------|------------------|-----------------------|-------------------------------|----------|------|----------------|---------------------------------------------------|
| Lukuvuosi                                                                                                    | Jakso            | Ryhmä/<br>palkki      | Tarjotin                      | Ryhmä    | Koko | Huone          | Kurssin nimi                                      |
| 2024-2025<br>(Kuopion Lyseon lukio)                                                                            | 1. jakso         | 2                     | 1. jakso                      | OP01.24A | 26   | 207Ly          | Minä opiskelijana                                 |
|                                                                                                    |                  | 2                     | 1. jakso                      | OP05.24A | 26   | 207Ly          | Opiskelun TVT-taidot                              |
|                                                                                                    |                  | 3                     | 1. jakso                      | LI01.A   | 28   | Juhlasali/LiSa | Osaava liikkuja                                   |
|                                                                                                    |                  | 4                     | 1. jakso                      | PS01.A   | 29   | 102Ly          | Toimiva ja oppiva ihminen                         |
|                                                                                                    |                  | 5                     | 1. jakso                      | ÄI01.A   | 22   | 103Ly          | Tekstien tulkinta ja kirjoittaminen               |
|                                                                                                    |                  | 6                     | 1. jakso                      | ENA01.A  | 30   | 111Ly          | Opiskelutaidot ja kieli-identiteetin rakentaminen |
|                                                                                                    |                  | 6                     | 1. jakso                      | ENA02.A  | 30   | 111Ly          | Englanti globaalina kielenä                       |
|                                                                                                    |                  | 7                     | 1. jakso                      | MAY01.A  | 26   | 113Ly          | Luvut ja yhtälöt                                  |
|                                                                                                    | 2. jakso         | 1                     | 2. jakso                      | ÄI02.A   | 22   | -              | Kieli- ja tekstitietoisuus                        |
|                                                                                                    |                  | 1                     | 2. jakso                      | ÄI03.A   | 22   | -              | Vuorovaikutus 1                                   |
|                                                                                                    |                  | 2                     | 2. jakso                      | OP01.24A | 26   | -              | Minä opiskelijana                                 |
|                                                                                                    |                  | 2                     | 2. jakso                      | OP05.24A | 26   | -              | Opiskelun TVT-taidot                              |
|                                                                                                    |                  | 3                     | 2. jakso                      | FI01.A   | 29   | -              | Johdatus filosofiseen ajatteluun                  |
|                                                                                                    |                  | 4                     | 2. jakso                      | RUB11.A  | 27   | -              | Opiskelutaidot ja kieli-identiteetin rakentaminen |
|                                                                                                    |                  | 4                     | 2. jakso                      | RUB12.A  | 27   | -              | Ruotsin kieli arjessani                           |
|                                                                                                    |                  | 5                     | 2. jakso                      | ENA02.A  | 30   | -              | Englanti globaalina kielenä                       |
|                                                                                                    |                  | 6                     | 2. jakso                      | MAA03.1  | 31   | -              | Geometria                                         |
|                                                                                                    |                  | 7                     | 2. jakso                      | FY01.A   | 27   | -              | Fysiikka luonnontieteenä                          |
|                                                                                                    |                  | 7                     | 2. jakso                      | FY02.A   | 27   | -              | Fysiikka, ympäristö ja yhteiskunta                |
|                                                                                                    | nts/188497/trayo | 2<br>overview#main-co | 3. jakso<br><sub>intent</sub> | RUB12.A  | 27   | -              | Ruotsin kieli arjessani                           |

- Avaa rinnakkaisiin ikkunoihin "Opinnot" -välilehti sekä "Kurssitarjotin" -välilehti.
- Mene Wilman Opinnot-välilehdelle
- Valitse "Opinnot" -välilehden sivupalkin valinnat-kohdasta "Käytä pikavalintaa".
- Tarkista jokaisen oppiaineen osalta, että sinulla on Opinnot-välilehdellä valintana (eli tummennettuna) tai arvioituna ne opintojaksot, jotka opiskelet lv. 2024/25 eli ovat sinulla Kurssitarjotin-välilehdellä jaksotettu. Huomioi, että K-opintojaksot (keskeytetyt) ja i-opintojaksot (keskeneräiset) eivät kerrytä opintopisteitä.
- Jos opintojakso ei ole valittuna Opinnot-välilehdellä, klikkaa opintojakson koodia ja tee valinta.

- Jos opintojaksoissa on turhia valintoja, joita et opiskele, eli niitä ei löydy Kurssitarjotin-välilehdeltä, klikkaa opintojakson koodia Opinnot-välilehdellä ja tee "Ei valintaa" klikkaus ja tallenna.
- Päivitä lopuksi selain. Nyt opintopistelaskurin pitäisi olla ajan tasalla ja voit tarkistaa, että sinulla on riittävästi valintoja (noin 120 op) kahden vuoden jälkeen laskemalla yhteen Valinnat ECTS + Suoritukset ECTS.

Yhteenveto valinnoista

| Kurssityyppi                                 | Ov   |  |  |  |  |
|----------------------------------------------|------|--|--|--|--|
| Lu21 pakollinen moduuli                      | 1    |  |  |  |  |
| Lu21 valtakunnallinen valinnainen<br>moduuli | 5    |  |  |  |  |
| Lu21 paikallinen opintojakso                 | 7,5  |  |  |  |  |
| Yhteensä                                     | 13,5 |  |  |  |  |
| Kurssityyppi                                 | ECTS |  |  |  |  |
| Lu21 pakollinen moduuli                      | 2    |  |  |  |  |
| Lu21 valtakunnallinen valinnainen<br>moduuli | 10   |  |  |  |  |
| Lu21 paikallinen opintojakso                 | 15   |  |  |  |  |
| Yhteensä                                     | 27   |  |  |  |  |
| Suoritukset kurssityypeittäin                | ECTS |  |  |  |  |
| Lu21 pakollinen moduuli                      | 98   |  |  |  |  |
| Lu21 valtakunnallinen valinnainen<br>moduuli | 22   |  |  |  |  |
| Lu21 paikallinen opintojakso                 | 4    |  |  |  |  |
| Yhteensä                                     | 124  |  |  |  |  |
|                                              |      |  |  |  |  |